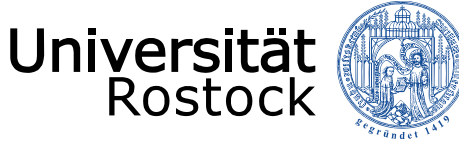

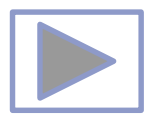

# Arbeit mit Audio in PPT Jutta Türr, ITMZ Druck, Grafik und Multimedia DEREC

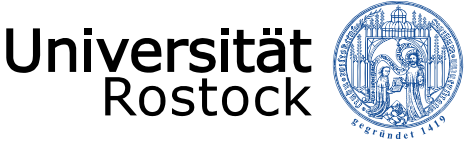

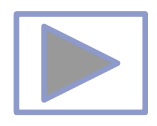

# Allgemeine Hinweise

- Ältere Versionen von PowerPoint stellen weniger Funktionalitäten zur Verfügung.
- Diese Seiten wurden mit PowerPoint 2013 erstellt.
- Beim Abspielen mit älteren Betriebssystemen oder PowerPoint Versionen kann es dadurch zu Fehlern kommen, besonders beim Abspielen von Video und Audio, da sich ab der Version PPT 2010 unter anderem die unterstützten Mediaformate änderten.
  - <u>Unterstützte Video- und Audioformate</u> (Quelle: PowerPoint Hilfe)
- Im aus PPT erstellten PDF-Dateien funktionieren keine Videos, kein Audio und auch keine Animationen.

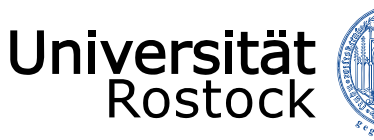

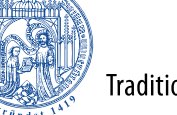

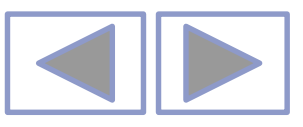

#### In PowerPoint unterstützte Video- und Audiodateiformate

#### Videoempfehlungen

PowerPoint 2010: .wmv

**Neuere Versionen vonPowerPoint**: MP4-Dateien, die mit H.264-Video und AAC-Audio verschlüsselt sind

#### Empfehlungen für Audio

PowerPoint 2010: .wav, .wma

**Neuere Versionen von PowerPoint**: M4A-Dateien, die mit AAC-Audio verschlüsselt sind

Diese Namen und Formate hören sich kompliziert an, die Konvertierung in diese Formate ist aber ganz einfach, und sie sind ganz leicht zu verwenden, ohne mehr als nur die Namen zu kennen.

**Tipp:** Check out these YouTube videos from Microsoft Creators for more help with video and audio!

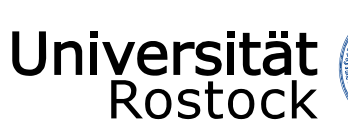

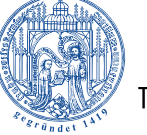

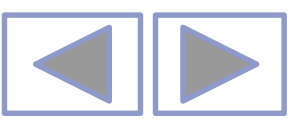

#### Unterstützte Formate

#### Unterstützte Videodateiformate

| Dateiformat                                                                         | Erweiterung      |
|-------------------------------------------------------------------------------------|------------------|
| Windows-Videodatei (Einige AVI-Dateien erfordern möglicherweise zusätzliche Codecs) | ASF              |
| Windows-Videodatei (Einige AVI-Dateien erfordern möglicherweise zusätzliche Codecs) | AVI              |
| MP4-Videodatei*                                                                     | MP4, M4V,<br>MOV |
| Filmdatei                                                                           | MPG oder<br>MPEG |
| Adobe Flash Media**                                                                 | SWF              |
| Windows Media-Videodatei                                                            | WMV              |

\*Nur PowerPoint 2013 und neuere Versionen. Mit der 32-Bit-Version von PowerPoint 2010 können MP4- oder MOV-Dateien nur wiedergegeben werden, wenn auf dem Computer ein QuickTime-Player installiert ist. (Weitere Informationen finden Sie auf der Apple-Website zum Laden von QuickTime für Windows.) Bei PowerPoint 2013 und neueren Versionen muss der QuickTime Player installiert sein, um MP4-Videodateien in einer bestimmten Situation wiederzugeben: wenn Sie Windows 7 verwenden, das auf einem virtuellen Computer (VM) ausgeführt wird.

\*\*Adobe Flash steht in Office auf einem Windows RT-PC nicht zur Verfügung. Möchten Sie erfahren, welche Office-Version Sie verwenden?

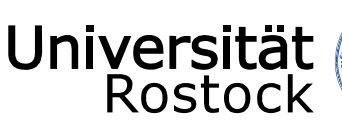

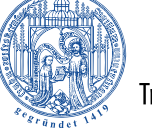

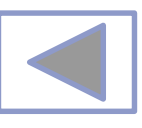

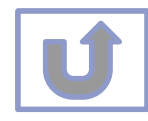

| Unterstützte Audiodateiformate                 |               |  |  |
|------------------------------------------------|---------------|--|--|
| Dateiformat                                    | Erweiterung   |  |  |
| AIFF-Audiodatei                                | AIFF          |  |  |
| AU-Audiodatei                                  | AU            |  |  |
| MIDI-Datei                                     | MID oder MIDI |  |  |
| MP3-Audiodatei                                 | MP3           |  |  |
| Erweiterte Audiocodierung – MPEG-4-Audiodatei* | M4A, MP4      |  |  |
| Windows-Audiodatei                             | WAV           |  |  |
| Windows Media-Audiodatei                       | WMA           |  |  |
|                                                |               |  |  |

\*Nur PowerPoint 2013 und höher. Mit der 32-Bit-Version von PowerPoint 2010 können MP4- oder MOV-Dateien nur wiedergegeben werden, wenn auf dem Computer ein QuickTime-Player installiert ist. (Weitere Informationen finden Sie auf der Apple-Website unter QuickTime 7.7.9 für Windows laden.) \*Nur PowerPoint 2013 und höher. Mit der 32-Bit-Version von PowerPoint 2010 können MP4- oder MOV-Dateien nur wiedergegeben werden, wenn auf dem Computer ein QuickTime-Player installiert ist. (Weitere Informationen finden Sie auf der Apple-Website unter QuickTime 7.7.9 für Windows laden.)

#### Weitere Informationen

- Wenn die Wiedergabe zu langsam erfolgt, wenn es zu Verzögerungen zwischen Audio und Video kommt, wenn die Audiowiedergabe stottert oder Frames verloren gehen, finden Sie Informationen unter Tipps zum Verbessern der Audio- und Videowiedergabe und zur Kompatibilität.
- Wenn Sie zusätzliche Codecs auf Ihrem PC installieren, kann PowerPoint auch weitere Dateitypen unterstützen. Unter Problemlose Wiedergabe (in PowerPoint) finden Sie Informationen zur Suche nach geeigneten Codecs für Ihren PC sowie
- Bestimmte ältere Videodateiformate werden in Office auf einem Windows RT-PC möglicherweise nicht ordnungsgemäß komprimiert oder exportiert. Verwenden Sie stattdessen moderne Medienformate wie H.264 und AAC (Advanced Audio Coding), die von PowerPoint 2013 RT unterstützt werden. PowerPoint 2010 unterstützt das ACC-Format, wenn der richtige Codec (z. B. **ffDShow**) installiert ist. <u>Möchten Sie erfahren, welche Office-Version Sie verwenden?</u>

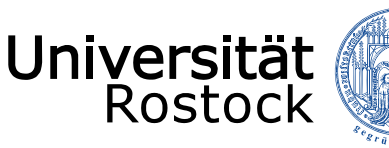

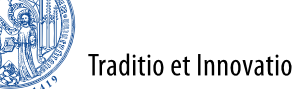

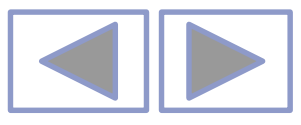

## Inhalt

- Allgemeine Hinweise zum Arbeiten mit Audio
- Einfügen und Bearbeiten von Audio
- Bearbeiten von Audio
- Sound als Effekt
- Einzelne Folien kommentieren
- Audio über alle Folien aufnehmen
- Audio über gesamte Präsentation abspielen
- Weitere Informationen

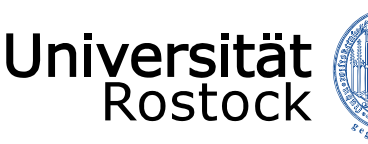

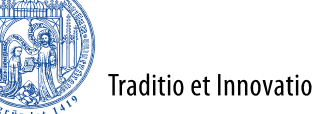

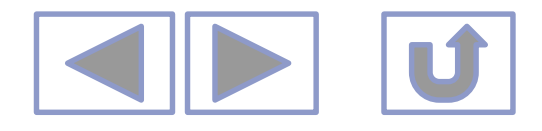

# Allgemeine Hinweise zum Arbeiten mit Audio

- vorhandene Audiodateien können eingeladen werden
- Erzeugen eigener Aufnahmen
- Effekte durch vorgefertigte Sounds können
- Einzelne Folien können mit Kommentaren versehen werden
- Die gesamte Präsentation kann "besprochen" werden
- Eingefügte Audiodateien können bedingt bearbeitet werden
- Schwierigkeiten kann es geben, wenn die Präsentation als Bildschirmpräsentation in einer älteren Version angezeigt werden soll
  - Bei der Kompatibilitätsprüfung kann es dazu kommen, dass das Audio in einer älteren Version nicht abspielbar ist
  - Erste Hilfe: Präsentation in einer älteren Version abspeichern und beim Speichern die Kompatibilitätsprüfung ausschalten!

Beachten Sie bitte das Urheber- und Lizenzrecht!

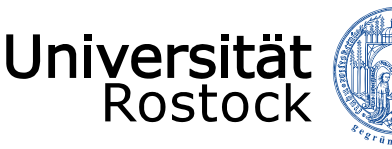

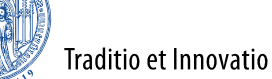

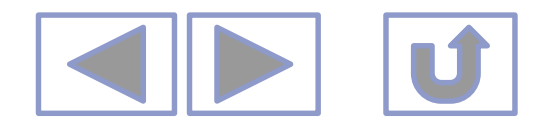

Anm

Video Audio Bildschirmaufzeichnung

Medien

Audio Bildschirmaufzeichnung

Audioaufnahme...

Audio auf meinem Computer..

.....

-----

Video

# Einfügen und Bearbeiten von Audio

- Einfügen einer Audio-Datei
  - Über Einfügen/Audio/Audiodateien von meinem Computer
- Bearbeiten unter Audiotools/Format
  - Ändert nur das Erscheinungsbild des Icons
- Bearbeiten des Videos unter Audiotools/Wiedergabe
  - Bedingte Bearbeitung des Audios
  - Beschneiden, Ein- und Ausblendungen, Setzen von Sprungmarken
  - Automatische oder manuelle Wiedergabe
  - Folienübergreifende Wiedergabe

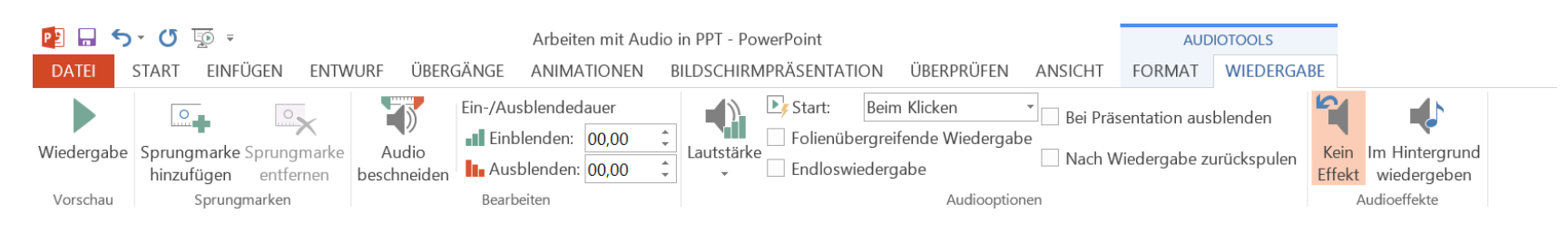

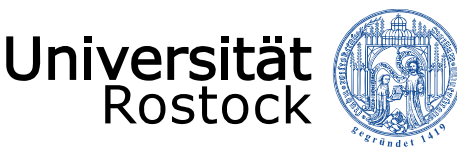

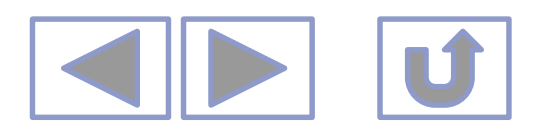

### Bearbeiten von Audio

• Bearbeiten unter Audiotools/Wiedergabe

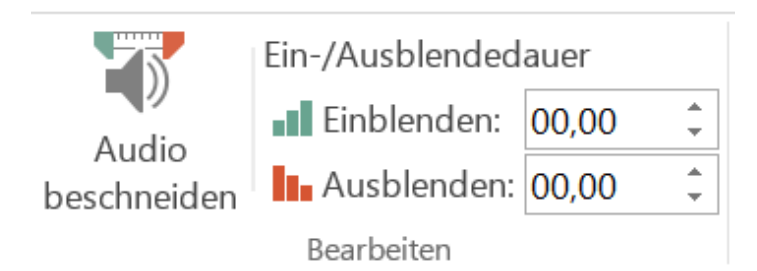

- Audio beschneiden, kürzen
  - In- und Outpoint setzen
  - Nur der Teil zwischen der grünen Markierung wird abgespielt
- Audio ein- und ausblenden
  - Lautstärke steigt an zu Beginn
  - Audio wird leiser zum Ende

|                                           | Aud                  | dio kürzen                                                                                                    | ?                                 | ×       |
|-------------------------------------------|----------------------|----------------------------------------------------------------------------------------------------|-----------------------------------|---------|
| Medien1                                   |                      |                                                                                                    | Dauer: 00:                        | 13,508  |
| daria da contra encontra terra            | 00:21,211            | a antibles administratives in the same administration of the state of the state of the state of the state of the | the second stress of the life     | ethe LL |
| in an an an an an an an an an an an an an |                      | والمحافظية أفافلهم والإيرانية مستحمل ومستحمل والمعامل ومستحمل والمعار والمعار                                    | da gana na dipangana da katalan p | and the |
| 00:21,211                                 | ÷                    |                                                                                                    | 00:34,719                         | ▲<br>▼  |
| <u>S</u> tartzeit                         |                      | <i>v </i>                                                                                                    | E                                 | ndzeit  |
|                                           |                      | ОК                                                                                                    | Abbr                              | echen   |
|                                           | Audio<br>beschneiden | Ein-/Ausblended<br>Einblenden:<br>Ausblenden:<br>Bearbeiten                                                      | auer<br>03,00<br>03,00            | ÷       |
|                                           |                      |                                                                                                    |                                   |         |

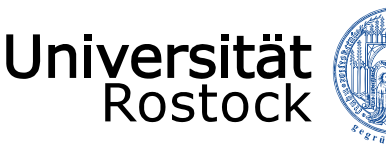

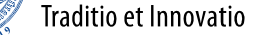

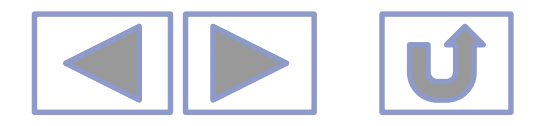

#### Bearbeiten von Audio

Bearbeiten unter Audiotools/Wiedergabe

- Sprungmarken setzen
  - Namen für Sprungmarken nicht möglich!
  - Abspielen von Sprungmarke an mit Klicken auf die entsprechende Sprungmarke
- Audiooptionen
  - Lautstärke
  - Start (automatisch oder beim Klicken)
  - Folienübergreifende Wiedergabe (bei Hintergrundmusik)
  - Endloswiedergabe
  - Ausblenden des Icons während der Präsentation
  - Zurückspulen des Audios auf Anfang

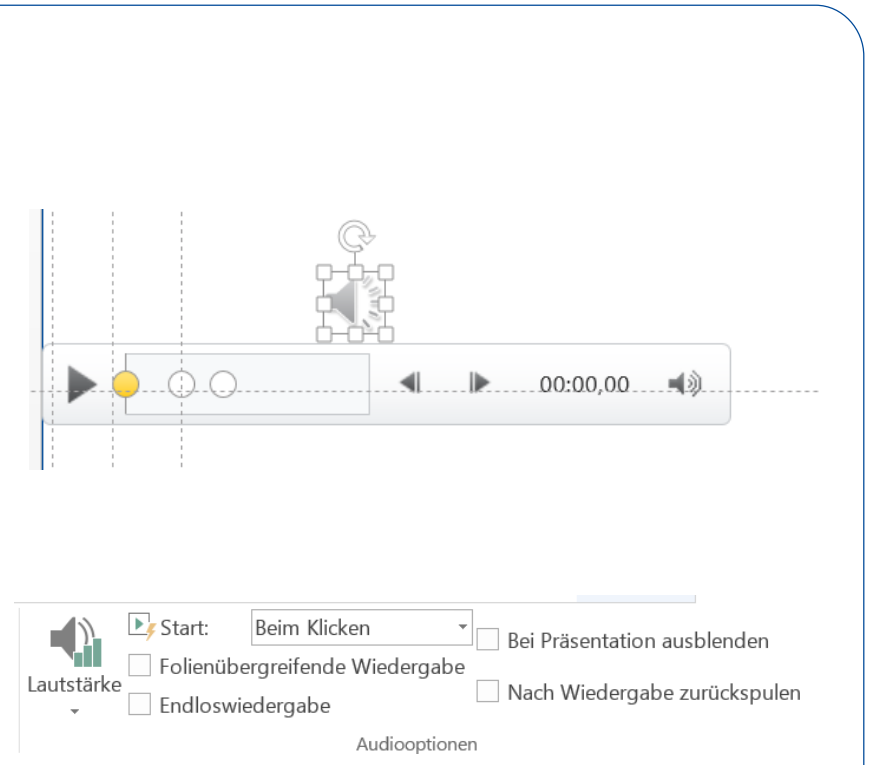

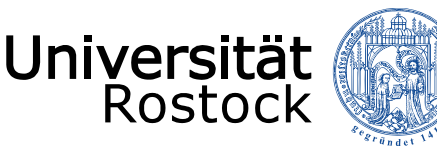

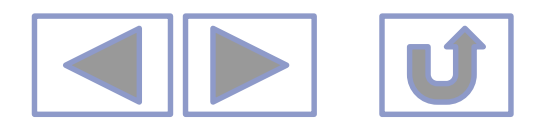

# Sound als Effekt

Sound-Effekte können eingebaut werden

- Soundeffekte sind kurze Audios zum Hervorheben einer Aktion wie
  - Trommelwirbel
  - Klatschen
  - Explosion
- Objekt zeichnen oder Text schreiben
- Unter Einfügen/Aktion Sound wiedergeben
- Effekt nur in Bildschirmansicht (F5 oder 🕎 ) oder
- Objekt oder Text eine Animation zuweisen
  - Im Animationsbereich unter Effektoptionen/Sound

| Aktionseinstellungen ? ×              |  |  |  |  |
|---------------------------------------|--|--|--|--|
| Mausklick Maus ruhen lassen auf       |  |  |  |  |
| Aktion beim Klicken                   |  |  |  |  |
| • Keine                               |  |  |  |  |
| ◯ Hyperlink zu:                       |  |  |  |  |
| Nächste Folie 🗸 🗸                     |  |  |  |  |
| <u>P</u> rogramm ausführen:           |  |  |  |  |
| Durchsuchen                           |  |  |  |  |
| Makro ausführen:                      |  |  |  |  |
| ✓                                     |  |  |  |  |
| Objektaktion:                         |  |  |  |  |
| · · · · · · · · · · · · · · · · · · · |  |  |  |  |
| Sound wiedergeben:                    |  |  |  |  |
| Applaus 🗸                             |  |  |  |  |
| Beim Klicken markieren                |  |  |  |  |
| OK Abbrechen                          |  |  |  |  |

### Animationsbereich

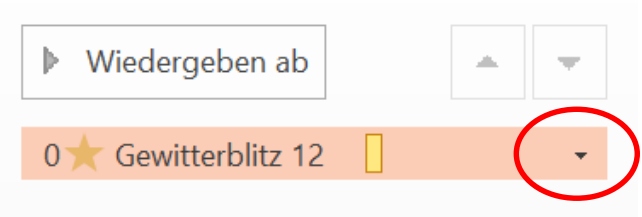

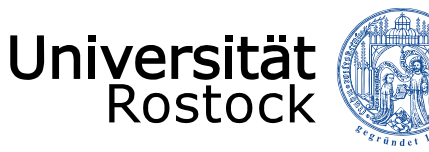

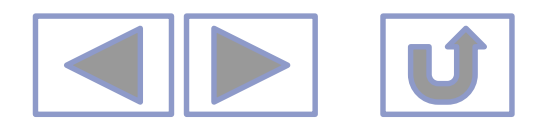

### Einzelne Folien kommentieren

- Über Einfügen/Audio/Audioaufnahme
  - Einstellungen unter Audiotools/Wiedergabe
  - Weitere Einstellungen unter

#### Animation/Animationsbereich

|                             | Wiedergabe Audio 🛛 ? 📕            | ×    |  |  |  |
|-----------------------------|-----------------------------------|------|--|--|--|
| Effekt Anzeige              | auer                              |      |  |  |  |
| Wiedergabe start            | 2n                                | - 11 |  |  |  |
| Von Beginn                  | Von Beginn an                     |      |  |  |  |
| O Von letzter               | losition                          |      |  |  |  |
| 🔿 Ab Z <u>e</u> it:         | Ab Zgit:                          |      |  |  |  |
| Wiedergabe beer             | den                               | -    |  |  |  |
| O Beim <u>K</u> licke       | 1                                 |      |  |  |  |
| O Nac <u>h</u> aktue        | er Folie                          |      |  |  |  |
| <u>Nach:</u> 999     Folien |                                   |      |  |  |  |
| Erweiterungen               |                                   | - 11 |  |  |  |
| Soun <u>d</u> :             | [Ohne Sound]                      |      |  |  |  |
| Nach der Anim               | ation: Nicht abblenden            |      |  |  |  |
| Te <u>×</u> t animieren     | ✓                                 |      |  |  |  |
|                             | ↔ Verzögerung zwischen Buchstaben |      |  |  |  |
|                             | OK Abbrecher                      | 1    |  |  |  |

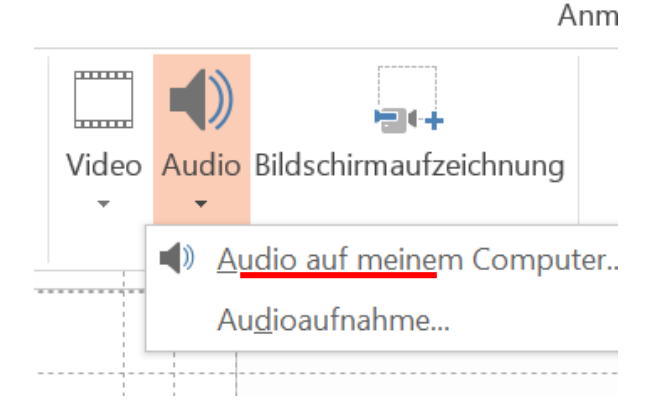

| Sou                       | nd aufzeichnen 🤗 🗙  |  |  |
|---------------------------|---------------------|--|--|
| <u>N</u> ame:             | Sound aufgezeichnet |  |  |
| Gesamtlänge des Sounds: 0 |                     |  |  |
|                           | •                   |  |  |
|                           | OK Abbrechen        |  |  |

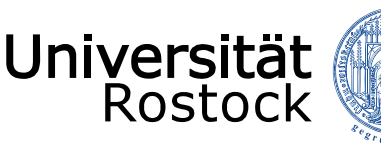

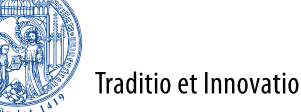

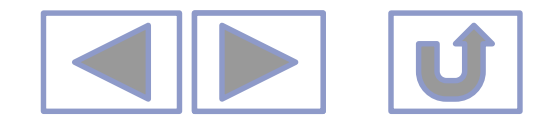

## Audio über alle Folien aufnehmen

Präsentation als Vorlesung

- Es besteht die Möglichkeit, wie bei einem Vortrag, die Folien zu kommentieren
- Unter Bildschirmpräsentation/Bildschirmpräsentation
   aufzeichnen
  - Entweder von vorne an aufzeichnen oder ab der aktuellen Folie (ev. bei Korrekturen)
  - Nach Aufzeichnung starten beginnt in der Bildschirmpräsentation sofort die Aufnahme
- Auf jeder einzelnen Folie erscheint ein Audio-Icon
  - Die Aufnahme kann f
    ür jede Folie einzeln bearbeitet werden
  - Bei Korrektur der Aufnahme einer einzelnen Folie
    - Aufnahme ab aktueller Folie beginnen
    - nach der Aufnahme Präsentation sofort beenden (ESC)

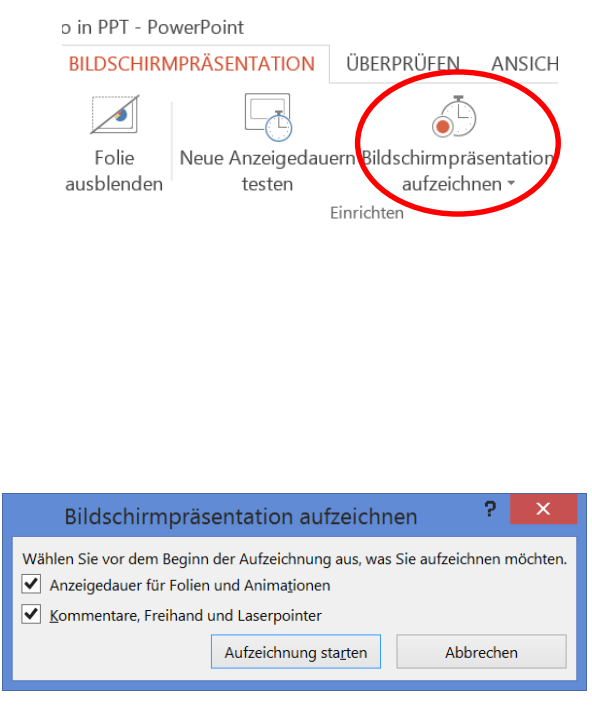

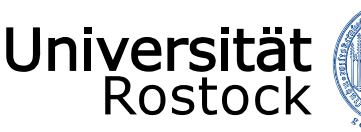

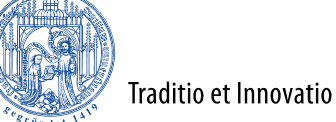

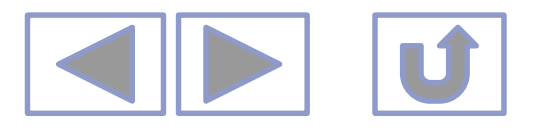

# Audio über die gesamte Präsentation abspielen

Audio, z.B. Musik als Untermalung unter einer Fotoshow

- Auf die Folie gehen, von der ab das Audio laufen soll
- unter Einfügen/Audio/Audio auf meinem Computer Audio einfügen
- Unter Audiotools/Wiedergabe Folienübergreifende Wiedergabe anklicken

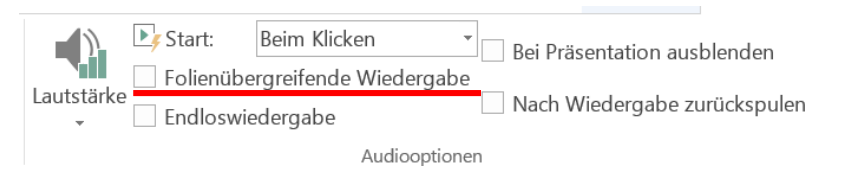

- Das Audio wird über alle weiteren Folien abgespielt
- Folienübergang mit dem Audio "synchronisieren"
- Audio einfügen
- Bildschirmpräsentation/Bildschirmpräsentation aufzeichnen
- Audio abspielen und entsprechend die nächste Folie aufrufen
- Diese Zeiten bestimmen dann bei der automatischen Wiedergabe oder beim Erstellen eines Videos die Standdauer der Folie
- Man kann das Audio aber nicht nachträglich folienweise korrigieren

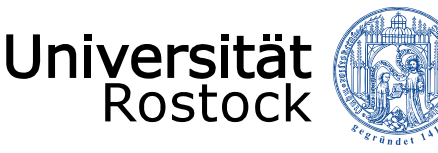

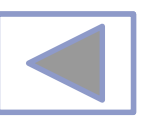

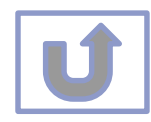

### Weitere Informationen

- Weitere Informationen finden Sie unter
  - Arbeiten mit Bildern in PPT
  - Arbeiten mit Audio in PPT
  - Erstellen von Animationen in PPT
  - Erstellen eigener Zeichnungen in PPT
  - Formatierungshilfen in PPT
  - Ausgabe von Präsentationen
  - Einrichten von Präsentationen
  - Erstellen von multimedialen Präsentationen
  - Erstellen von interaktiven Präsentationen

| 🗖 🗆 <b>6</b> , (5 🗔 :                                                                                                    |                                                       |                                                                                                    | Arbeiten mit Dildem in                                                                                                    | DDT - DewerDeint /Eebler                                                                                                    | ai Dradulstalstinian ma)                                                                                                    |
|----------------------------------------------------------------------------------------------------|-------------------------------------------------------|----------------------------------------------------------------------------------------------------|----------------------------------------------------------------------------------------------------|----------------------------------------------------------------------------------------------------|----------------------------------------------------------------------------------------------------|
| DATEI START EINFÜ                                                                                                    | GEN ENTWURF ÜBEI                                      | RGÄNGE ANIMATIONEI                                                                                                    | N BILDSCHIRMPRÄSEN                                                                                                    | TATION ÜBERPRÜFEN                                                                                                    | ANSICHT                                                                                                    |
| Einfügen                                                                                                    | Zurücksetzen<br>Abschnitt - F K U                     | × 18 × A <sup>*</sup> A <sup>*</sup>   A<br>S abe AV × Aa ×   A ×<br>Schriftart 5                                                                                                    |                                                                                                    | , IIIA Textrichtung ~<br>[♣] Text ausrichten ~<br>₮∰ In SmartArt konvertie<br>bsatz                                                                                                    | men -                                                                                                    |
| ▲ Standardabschnitt                                                                                                    |                                                       |                                                                                                    |                                                                                                    |                                                                                                    |                                                                                                    |
|                                                                                                    | Profile                                               | The second second secon | THE CONTRACTOR OF A CONTRACTOR OF A CONTRACTOR | Part Control of the second second sec | Prest Control of the second second se                                                                                                    |
| ************************************                                                                                                    | Profile                                               | Para                                                                                                    | <sup>™</sup> 2110<br><sup>™</sup> 2110<br><sup>™</sup> 2110                                                                                                    | ******<br>*******************************                                                                                                    | Preside Commence of the second second                                                                                                    |
| Here the set of the set of the se | Permi Para<br>Para Para Para Para Para Para Para Para | The second second secon | 16                                                                                                    | Proceeding of the second second secon | Permi Para<br>Permi Para<br>Para<br>Para<br>Para<br>Para<br>Para<br>Para<br>Par |
| Here 0<br>Here of annot<br>10<br>10<br>10<br>10<br>10                                                                                                    |                                                       |                                                                                                    |                                                                                                    |                                                                                                    |                                                                                                    |
| FOLIE 19 VON 19                                                                                                    |                                                       | -                                                                                                    |                                                                                                    |                                                                                                    |                                                                                                    |